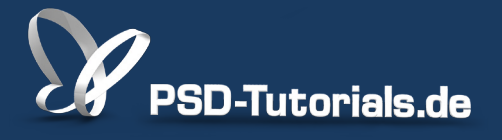

2D-Tutorials >> Adobe Photoshop

## **Voreinstellungen in Photoshop**

#### Autor:

Uli\_Staiger

#### Inhalt:

Bevor ihr mit Photoshop durchstartet, solltet ihr euch die Voreinstellungen ansehen. Die meisten Parameter könnt ihr lassen, wie sie sind, doch findet ihr sicherlich den einen oder anderen nützlichen Hinweis, beispielsweise zur Programmoberfläche oder zum automatischen Speichern. Die Arbeitsmaterialien zu diesem Tutorial findet ihr im <u>ersten Film</u> dieses Grundlagentrainings.

Hinweis: Dieses Tutorial ist die im Rahmen unseres <u>Vertextlichungsaufrufs</u> entstandene Textversion des zugehörigen Video-Trainings von Uli Staiger. Die Texte können daher durchaus auch einen umgangssprachlichen Stil aufweisen.

| Photoshop                               | Datei                         | Bearbeiten    | Bild E                            |
|-----------------------------------------|-------------------------------|---------------|-----------------------------------|
| Über Photo<br>Über Zusat                | shop<br>zmodul                | •             | Glät                              |
| Voreinstell                             | ungen                         | ►             | Allge                             |
| Services                                |                               | •             | Benut                             |
| Photoshop<br>Andere aus<br>Alles einble | ausblend<br>sblenden<br>enden | en ^∺H<br>∖∺H | Datei<br>Leistu<br>Zeige<br>Trans |
|                                         |                               |               | irans                             |

Bevor man mit Photoshop zu arbeiten beginnt, ist es wichtig, einige Voreinstellungen zu setzen. In diesem Tutorial werden die wichtigsten Voreinstellungen beschrieben.

#### Schritt 1

Die Voreinstellungen findet ihr über den Menüpunkt Photoshop> Voreinstellungen>Allgemein bzw. beim PC unter Bearbeiten>Voreinstellungen> Allgemein).

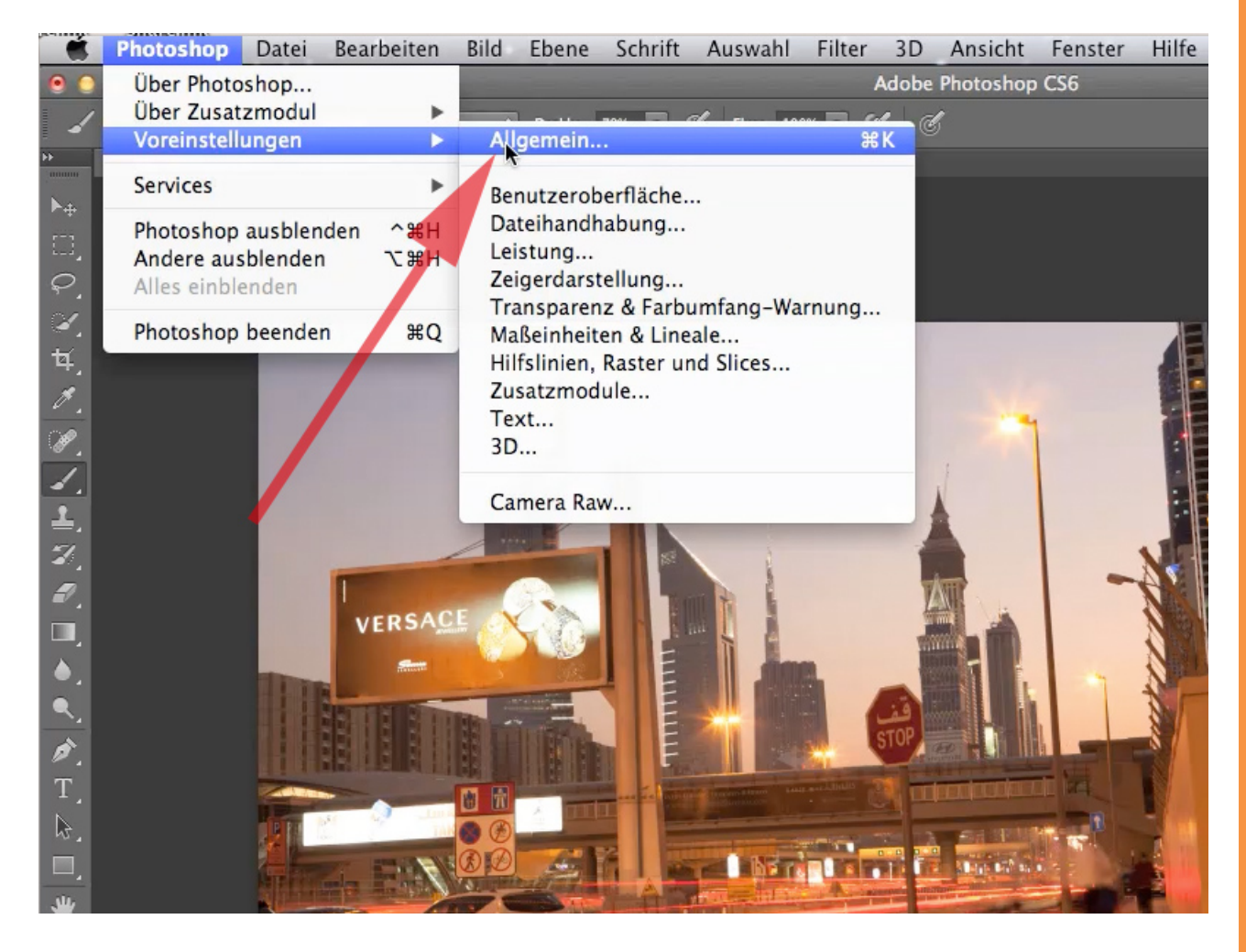

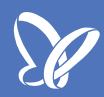

#### Schritt 2: Benutzeroberfläche

Dieser Befehl öffnet das Menü und wir schauen jetzt die wichtigsten Voreinstellungen zusammen an. Unter den Menüpunkt *Benutzeroberfläche* lässt sich die Helligkeit der Benutzeroberfläche einstellen.

| ereich: 1 Pixel                                 | Aufnehm.: Alle Ebenen                                                                                                    | 🗧 🗹 Auswahlring                                | anzeigen |                  |
|-------------------------------------------------|----------------------------------------------------------------------------------------------------|------------------------------------------------|----------|------------------|
| 4                                               |                                                                                                    | Voreinstellu                                   | ingen    |                  |
| Allgemein                                       | Erscheinungsbild                                                                                                    |                                                |          |                  |
| Benutzengberfläche                              | Programmaharflächer                                                                                                    |                                                |          |                  |
| Dateihandhabung                                 | Programmobernache.                                                                                                    |                                                |          |                  |
| Leistung                                        |                                                                                                    | Farbe                                          |          | Rahmen           |
| Zeigerdarstellung<br>Transp./Farbumfang-Warnung | Standardmodus:                                                                                                    | Standard                                       | \$       | Schlagschatten ‡ |
| Maßeinheiten & Lineale                          | Vollbildmodus mit Menüleiste:                                                                                                    | Standard                                       | \$       | Schlagschatten ‡ |
| Hilfslinien, Raster und Slices                  | Vollbildmodus:                                                                                                    | Schwarz                                        | \$       | Ohne ‡           |
| Zusatzmodule                                    |                                                                                                    | (                                              |          | <u> </u>         |
| Text                                            | Optionen                                                                                                    |                                                |          |                  |
|                                                 | <ul> <li>✓ Ausgeblendete Bedienfelder automatisch anzeigen</li> <li>✓ Dokumente als Registerkarten öffnen</li> <li>✓ Andocken schwebender Dokumentfenster aktivieren</li> <li>✓ Farbauszüge in Farbe anzeigen</li> </ul> |                                                |          |                  |
|                                                 | Transformationswerte anzeigen:                                                                                                    | Oben rechts 💠                                  |          |                  |
|                                                 | Standardarbeitsbereiche wiede                                                                                                    | erherstellen                                   |          |                  |
|                                                 | Text<br>Sprache:<br>UI-Schriftgrad:<br>Ànderungen werden nach                                                                                                    | Deutsch ‡<br>Klein ‡<br>dem nächsten Start von | Photosho | op wirksam.      |

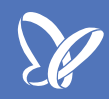

#### Schritt 3: Speichern im ursprünglichen Ordner

Unter dem Menüpunkt *Dateihandhabung* finden sich zwei sehr wichtige Einstellungen. *"Speichern unter" im ursprünglichen Ordner* speichert bearbeitete Bilder auch dann im Ursprungsordner, wenn Dateien aus anderen Ordnern in das Bild eingefügt wurden. Warum kann das wichtig sein?

Stellt euch vor, ihr habt ein Composing, öffnet das, und es kommen noch mehrere Dateien dazu. Dann wird immer unter dem Ordner gespeichert, den ihr da zuletzt aufgerufen habt. Wenn ihr aber *"Speichern unter" im ursprünglichen Ordner* anklickt, bedeutet das, dass jedes Bild, eben auch das Composing, dort hingespeichert wird, wo ihr es herhabt. Das ist etwas, das den meisten Leuten im Workflow wahrscheinlich noch gar nicht groß aufgefallen ist, aber wenn ihr dieses Häkchen setzt, wird es euch sicherlich eine ganze Menge an Flüssigkeit geben - es macht einfach mehr Spaß.

|                                                                                                    | Photoshop                                                                                                    | Datei                                                                             | Bearbeiten                                                                                         | Bild Ebe                                                                                                    | ne Schrift                                                                                                    | Auswahl                                                                                                    | Filter 3                                                                                                    | 3D Ansicht                                                                                | Fenster  | Hilfe   |
|----------------------------------------------------------------------------------------------------|----------------------------------------------------------------------------------------------------|-----------------------------------------------------------------------------------|----------------------------------------------------------------------------------------------------|----------------------------------------------------------------------------------------------------|----------------------------------------------------------------------------------------------------|----------------------------------------------------------------------------------------------------|----------------------------------------------------------------------------------------------------|-------------------------------------------------------------------------------------------|----------|---------|
| •                                                                                                    | •                                                                                                    |                                                                                   |                                                                                                    |                                                                                                    |                                                                                                    |                                                                                                    | Ad                                                                                                    | obe Photoshop                                                                             | CS6      |         |
| Ø                                                                                                    | - AufnBereich:                                                                                                    | 1 Pixel                                                                           | \$                                                                                                 | Aufnehm.: A                                                                                                    | lle Ebenen                                                                                                    |                                                                                                    | ÷ 🗹                                                                                                    | Auswahlring anzeigen                                                                      |          |         |
| *                                                                                                    | × _MG 8842.ing                                                                                                    | hei 12.5% (l                                                                      | RGB/8*) *                                                                                          |                                                                                                    |                                                                                                    |                                                                                                    | Voreinste                                                                                                    | ellungen                                                                                  | -        |         |
| $F \square \bigcirc \oslash \forall \forall \bigtriangledown \bigotimes \lor \dashv \lor \And \square \land \checkmark \lor \vdash \bowtie \square ) $ | Allgemein<br>Benutzerobe<br>Dateihandha<br>Leistung<br>Zeigerdarste<br>Transp./Farl<br>Maßeinheite<br>Hilfslinien, F<br>Zusatzmodu<br>Text<br>3D | erfläche<br>abung<br>blumg<br>bumfang-Wa<br>in & Lineale<br>Raster und Sli<br>ile | rnung Dateir<br>ces I Sp<br>I Im<br>I Au<br>Date<br>Can<br>I Bei<br>EXI<br>Dr<br>Vo<br>Komp<br>Ado | onen zum S<br>namenerweit<br>Deichern unt<br>Hintergrund<br>tomatisches<br>Nikompatibili<br>nera Raw-Vo<br>i unterstützt<br>IF-Profilkenr<br>ehungsmeta<br>r dem Speicl<br>mprimierung<br>atibilität vor<br>be Drive | beichern von<br>Bildvorsch<br>erung anhäng<br>er" in ursprür<br>speichern<br>Speichern vo<br>tät<br>reinstellunge<br>en Raw-Datei<br>ung ignorien<br>daten ignorie<br>g von PSD- und PS<br>SD- und PS | Dateien —<br>hau: Immer<br>Symb<br>Symb<br>Wind<br>gen: Immer<br>V Klein<br>oglichem Ord<br>n Wiederher<br>n Wiederher<br>en<br>n Wiederher<br>en<br>ren<br>-Dateien mit<br>nd PSB-Datei<br>B-Dateien m | r<br>bol<br>lows-Minia<br>r<br>bluchstabe<br>iner<br>stellungsin<br>z für Adobe<br>t Ebenen fr<br>ien deaktiv<br>naximieren | atur<br>en verwenden<br>nformationen al<br>e Camera Raw<br>ragen<br>rieren<br>:: Fragen ‡ | le: 10 M | Ainuten |

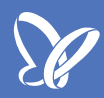

### Schritt 4: Im Hintergrund speichern

Diese zweite wichtige Einstellung ermöglicht das Weiterarbeiten, während Photoshop die Datei speichert. So ist es möglich, eine schnelle Zwischenspeicherung von Arbeitsschritten mit *cmd+s* (*Strg+S* beim PC) anzufertigen, ohne dass Wartezeiten entstehen.

Wenn man das regelmäßig macht, kann man den Datenverlust im Falle einer unerwarteten Programmbeendigung vermeiden.

|                                 | Photoshop Datei Bea                                                                                                    | rbeiten Bild Ebene                                                                                                    | Schrift                                                                                                    | Auswahl                                                                                                    | Filter                                                                   | 3D                                    | Ansicht                            | Fenster  | Hilfe   |
|---------------------------------|----------------------------------------------------------------------------------------------------|----------------------------------------------------------------------------------------------------|----------------------------------------------------------------------------------------------------|----------------------------------------------------------------------------------------------------|--------------------------------------------------------------------------|---------------------------------------|------------------------------------|----------|---------|
| • •                             | •                                                                                                    |                                                                                                    |                                                                                                    |                                                                                                    | A                                                                        | dobe                                  | Photoshop                          | CS6      |         |
| Ø                               | AufnBereich: 1 Pixel                                                                                                    | Aufnehm.: Alle El                                                                                                    | benen                                                                                                    |                                                                                                    | \$ ₹                                                                     | Auswa                                 | hlring anzeigen                    |          |         |
| »<br>▶⊕                         | × _MG 8842.ipg bei 12.5% (RGB/8*                                                                                                    | ŋ <b>*</b>                                                                                                    |                                                                                                    |                                                                                                    | Voreins                                                                  | stellun                               | gen                                |          |         |
| ⊁□़Qॅ¤́́Zँ४҄┙ैँँँदैँदैँदैँदैँदै | Aligemein<br>Benutzeroberfläche<br>Dateihandhabung<br>Leistung<br>Zeigerdarstellung<br>Transp./Farbumfang-Warnung<br>Maßeinheiten & Lineale<br>Hilfslinien, Raster und Slices<br>Zusatzmodule<br>Text<br>3D | Optionen zum Speid<br>Dateinamenerweiteru<br>Im Fintergrund sp<br>Automatisches Speider<br>Dateikompatibilität<br>Camera Raw-Voreid<br>Bei unterstützten<br>EXIF-Profilkennun<br>Drehungsmetadat<br>Vor dem Speicheru | chern von D<br>Bildvorscha<br>ng anhänge<br>in ursprüng<br>eichern<br>eichern von<br>nstellungen<br>Raw-Dateie<br>g ignorierer<br>en ignorierer | ateien<br>au: Immer<br>✓ Symb<br>✓ Wind<br>en: Immer<br>✓ Klein<br>Ilichem Ord<br>Wiederhers<br>I<br>n Präferenz<br>n<br>en<br>Dateien mit | r<br>bol<br>lows-Min<br>r<br>ibuchstat<br>Iner<br>stellungs<br>z für Ado | hiatur<br>ben ve<br>Sinforn<br>be Car | rwenden<br>nationen al<br>mera Raw | le: 10 M | Ainuten |
| ∕A` □` (*)                      |                                                                                                    | Kompatibilität von PS                                                                                                    | D- und PSB                                                                                                    | -Dateien m                                                                                                    | naximiere                                                                | en:                                   | Fragen ‡                           | )        |         |

Die Zwischenspeicherung lässt sich im nächsten Auswahlpunkt Automatisches Speichern von Wiederherstellungsinformationen alle: x Minuten automatisieren.

Die Setzung des Zeitintervalls im Ausklappmenü ist dabei abhängig vom Arbeitstempo:

- schnelles Arbeitstempo = kürzeres Intervall
- und von der Größe der Datei.
- große Datei = längeres Intervall.

Bei besonders großen Dateien sollte das Intervall eher länger sein, da der Rechner sonst viel Ressource für den Speichervorgang aufwenden muss, was die Performance sinken lässt.

| Photoshop Datei Bear           | beiten Bild Ebene Schrift Auswahl Filter 3D Ansicht Fenster Hilfe              |
|--------------------------------|--------------------------------------------------------------------------------|
| )                              | Adobe Photoshop CS6                                                            |
| AufnBereich: 1 Pixel           | ↓ Aufnehm.: Alle Ebenen                                                        |
| _MG 8842.ipg bei 12.5% (RGB/8* | • Voreinstellungen                                                             |
| Allgemein                      | Optionen zum Speichern von Dateien                                             |
| Benutzeroberfläche             | Bildvorschau: Immer +                                                          |
| Dateihandhabung                | Symbol                                                                         |
| Leistung                       | Windows-Miniatur                                                               |
| Zeigerdarstellung              |                                                                                |
| Transp./Farbumtang-Warnung     | Dateinamenerweiterung anhängen: Immer                                          |
| Hilfslinien, Raster und Slices | 🗹 Kleinbuchstaben verwenden                                                    |
| Zusatzmodule                   | Speichern unter" in ursprünglichem Ordner                                      |
| Text                           | ☑ Im Hintergrund speichern                                                     |
| 3D                             | Automatisches Speichern von Wiederherstellungsinformationen alle: 10 Minuten 💠 |
|                                | Dateikompatibilität                                                            |
|                                |                                                                                |
|                                | Camera Raw-Voreinstellungen                                                    |
|                                | Bei unterstützten Raw-Dateien Präferenz für Adobe Camera Raw                   |
|                                | EXIF-Profilkennung ignorieren                                                  |
|                                | Drehungsmetadaten ignorieren                                                   |
|                                | ☑ Vor dem Speichern von TIFF-Dateien mit Ebenen fragen                         |
|                                | Komprimierung von PSD- und PSB-Dateien deaktivieren                            |
|                                | Kompatibilität von PSD- und PSB-Dateien maximieren: Fragen \$                  |
|                                | Adobe Drive                                                                    |

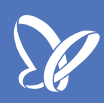

Die letzte Voreinstellung, die sich unter dem Menüpunkt Dateihandhabung findet, ist die Komprimierung von PSD- und PSB-Dateien deaktivieren. Dies unterbindet die Komprimierung der Dateien beim Abspeichern.

Diese Einstellung sollte dann ausgewählt werden, wenn ihr über einen Zeitraum von mehreren Tagen an einer Datei arbeitet.

| Adobe Photoshop CS6  Adfn-Bereich: Thiel Aufnehm: Alle Ebenen  MG. 8862 Inn bel 12 CSG (RGB/RD)  Optionen zum Speichern von Dateien  Bildvorschau: Immer  Dateikandhabung Leistung Zugerdarstellung  Transp./Farbumfang-Warnung Mdseinheiten & Lincale Hilfshinen, Raster und Slices Zusatzmodule Toxt 3D  Automatisches Speichern von Wiederherstellungsinformationen alle: 10 Minuten  Dateikompatibilität  Camera Raw-Voreinstellungen  Ø Bei unterstützten Raw-Dateien Präferenz für Adobe Camera Raw EXIF-Profikennung ignorieren Ø Vor dem Speichern von TIFF-Dateien mit Ebenen fragen Ø Vor dem Speichern von TIFF-Dateien maximieren: Fragen ‡                                                                                                    |                                                                                                    | Photoshop Datei Bear                                                                                                    | rbeiten Bild Ebene Schrift Auswahl Filter 3D Ansicht Fenster Hilfe                                                                                                    |
|----------------------------------------------------------------------------------------------------|----------------------------------------------------------------------------------------------------|----------------------------------------------------------------------------------------------------|----------------------------------------------------------------------------------------------------|
| Aufn-Bereick       1 Pixel       Aufnehm:       Alle Ebenen       Image: Auswahlring anzeigen         WG. 8842 Inn hel 12 SSK (RGR/R) *       Voreinstellungen         Aligemein       Bildvorschau:       Immer         Bildvorschau:       Immer         Optionen zum Speichern von Dateien       Symbol         Zeigerdarstellung       Symbol         Zusatzmodule       Symbol         Transp./Farbumfang-Warnung       Dateinamenerweiterung anhängen:         Mäseinheiten & Lineale       Hillslinen, Raster und Slices         Zusatzmodule       Speichern unter" in ursprünglichem Ordner         Trats       3D         3D       Automatisches Speichern von Wiederherstellungsinformationen alle:       10 Minuten         Dateikompatibilität       Camera Raw-Voreinstellungen       Bei unterstützten Raw-Dateien Präferenz für Adobe Camera Raw         EXIF-Profikennung ignorieren       Orehungsmetadaten ignorieren       Vor dem Speichern von TIFF-Dateien mit Ebenen fragen         Komprimierung von PSD- und PSB-Dateien deaktivieren       Kompatibilität von PSD- und PSB-Dateien maximieren:       Fragen ± | •                                                                                                    | • • • • • • • • • • • • • • • • • • •                                                                                                    | Adobe Photoshop CS6                                                                                                    |
| WG. 8842 Inn hei 12.5% (RGR/RO *       Voreinstellungen         Aligemein       Benutzeroberflache       Bildvorschau:       Immer         Benutzeroberflache       Bildvorschau:       Immer         Dateihandhabung       Leistung       Symbol         Leistung       Voreinstellungen       Windows-Miniatur         Dateinamenerweiterung anhängen:       Immer         Mäßeinheiten & Lineale       Hilfslinien, Raster und Slices       Voreinstellungsinformationen alle:         Zusatzmodule       Text       30       Speichern unter" in ursprünglichem Ordner         Jona       Automatisches Speichern von Wiederherstellungsinformationen alle:       10 Minuten         Dateikompatibilität       Camera Raw-Voreinstellungen       Ø Bei unterstützten Raw-Dateien Präferenz für Adobe Camera Raw         EXIF-Profilkennung ignorieren       Ø Vor dem Speichern von TIFF-Dateien mit Ebenen fragen       Ø Vor dem Speichern von TIFF-Dateien maximieren:         Kompatibilität von PSD- und PSB-Dateien deaktivieren       Kompatibilität von PSD- und PSB-Dateien maximieren:       Fragen ‡                      | Ø                                                                                                    | AufnBereich: 1 Pixel                                                                                                    | Aufnehm.: Alle Ebenen     Alle Auswahlring anzeigen                                                                                                    |
| Allgemein         Benutzeroberfläche         Deteihandhabung         Leistung         Zeigerdarstellung         Transp./Farbumfang-Warnung         Mäseinheiten & Lineale         Hilfsnien, Raster und Slices         Zusatzmodule         Text         3D         V         Automatisches Speichern von Wiederherstellungsinformationen alle:         10 Minuten         Dateikompatibilität         Camera Raw-Voreinstellungen         Ø Bei unterstützten Raw-Dateien Präferenz für Adobe Camera Raw         EXIF-Profilkennung ignorieren         Ø Vor dem Speichern von TIFF-Dateien mit Ebenen fragen         Ø Vor dem Speichern von SD- und PSB-Dateien deaktivieren         Komprimierung von PSD- und PSB-Dateien maximieren:                                                                                                    | **                                                                                                    | × _MG 8842.ing hei 12.5% (RGB/8*                                                                                                    | ve<br>Voreinstellungen                                                                                                    |
|                                                                                                    | $\mathbb{P} = \mathbb{P} \setminus \mathbb{P} \setminus $ | Allgemein<br>Benutzeroberfläche<br>Dateihandhabung<br>Leistung<br>Zeigerdarstellung<br>Transp./Farbumfang-Warnung<br>Maßeinheiten & Lineale<br>Hilfslinien, Raster und Slices<br>Zusatzmodule<br>Text<br>3D | Optionen zum Speichern von Dateien         Bildvorschau:         Immer         Symbol         Windows-Miniatur         Dateinamenerweiterung anhängen:         Immer         Kleinbuchstaben verwenden         Speichern unter" in ursprünglichem Ordner         Im Hintergrund speichern         Automatisches Speichern von Wiederherstellungsinformationen alle:         Dateikompatibilität         Camera Raw-Voreinstellungen         Bei unterstützten Raw-Dateien Präferenz für Adobe Camera Raw         EXIF-Profilkennung ignorieren         Vor dem Speichern von TIFF-Dateien mit Ebenen fragen         Komprimierung von PSD- und PSB-Dateien deaktivieren         Kompatibilität von PSD- und PSB-Dateien maximieren: |

Das waren die wichtigsten Änderungen in Photoshop CS6.

Und jetzt noch ein Tipp, den ich euch an die Hand geben möchte: Unter dem Menüpunkt *Zeigerdarstellung* kann man die Darstellung der Pinselspitze des Zeigers festlegen.

Empfehlenswert, weil am praktikabelsten, ist die Auswahl *Normale Pinselspitze*. Trotzdem kann es im Arbeitsfluss vorkommen, dass die Pinselspitze während des Arbeitens plötzlich auf das *Fadenkreuz* wechselt, obwohl im Menü nach wie vor die *normale Pinselspitze* ausgewählt ist.

Das passiert dann, wenn ihr die Hochstellfeststelltaste (Capslock, beim Mac die mit dem grünen Lichtpunkt) aktiviert habt. Einmal draufdrücken und das *Fadenkreuz* wechselt wieder zur *normalen Pinselspitze*.

|             | Photoshop Datei Bear                                                                                                    | rbeiten Bild Ebene Schrift                                                                                                    | Auswahl Filte        | er 3D Ansich      | t Fenster Hilfe            |
|-------------|----------------------------------------------------------------------------------------------------|----------------------------------------------------------------------------------------------------|----------------------|-------------------|----------------------------|
| •           |                                                                                                    |                                                                                                    |                      | Adobe Photosh     | op CS6                     |
| ø           | AufnBereich: 1 Pixel                                                                                                    | Aufnehm.: Alle Ebenen                                                                                                    | ÷                    | Auswahlring anzei | gen                        |
| ▶<br>▶<br>₩ | × _MG 8842.ing hei 12.5% (RGR/8*<br>Allgemein<br>Benutzeroberfläche                                                                                                    | Malwerkzeuge                                                                                                    | Vore                 | einstellungen     | - Andere Werkzeuge         |
| ♀           | Dateihandhabung<br>Leistung<br>Zeigerdarstellung<br>Transp./Farbumfang-Warnung<br>Maßeinheiten & Lineale<br>Hilfslinien, Raster und Slices<br>Zusatzmodule<br>Text<br>3D | <ul> <li>Standard</li> <li>Fadenkreuz</li> <li>Normale Pinselspitze</li> <li>Pinselspitze in voller Größe</li> <li>Pinselspitze mit Fadenkreuz a</li> <li>Beim Malen nur Fadenkreuz a</li> </ul> | anzeigen<br>anzeigen |                   | • Standard<br>• Fadenkreuz |
|             |                                                                                                    | Farbe:                                                                                                    |                      |                   |                            |

Die letzte Voreinstellung, die ich euch zeigen möchte, ist die 3D-Einstellung (gilt allerdings nur, wenn ihr die Extended Version von Photoshop besitzt). Sehen, ob ihr sie besitzt, könnt ihr, wenn ihr im Menü unter Photoshop über Photoshop die Programminformationen abruft.

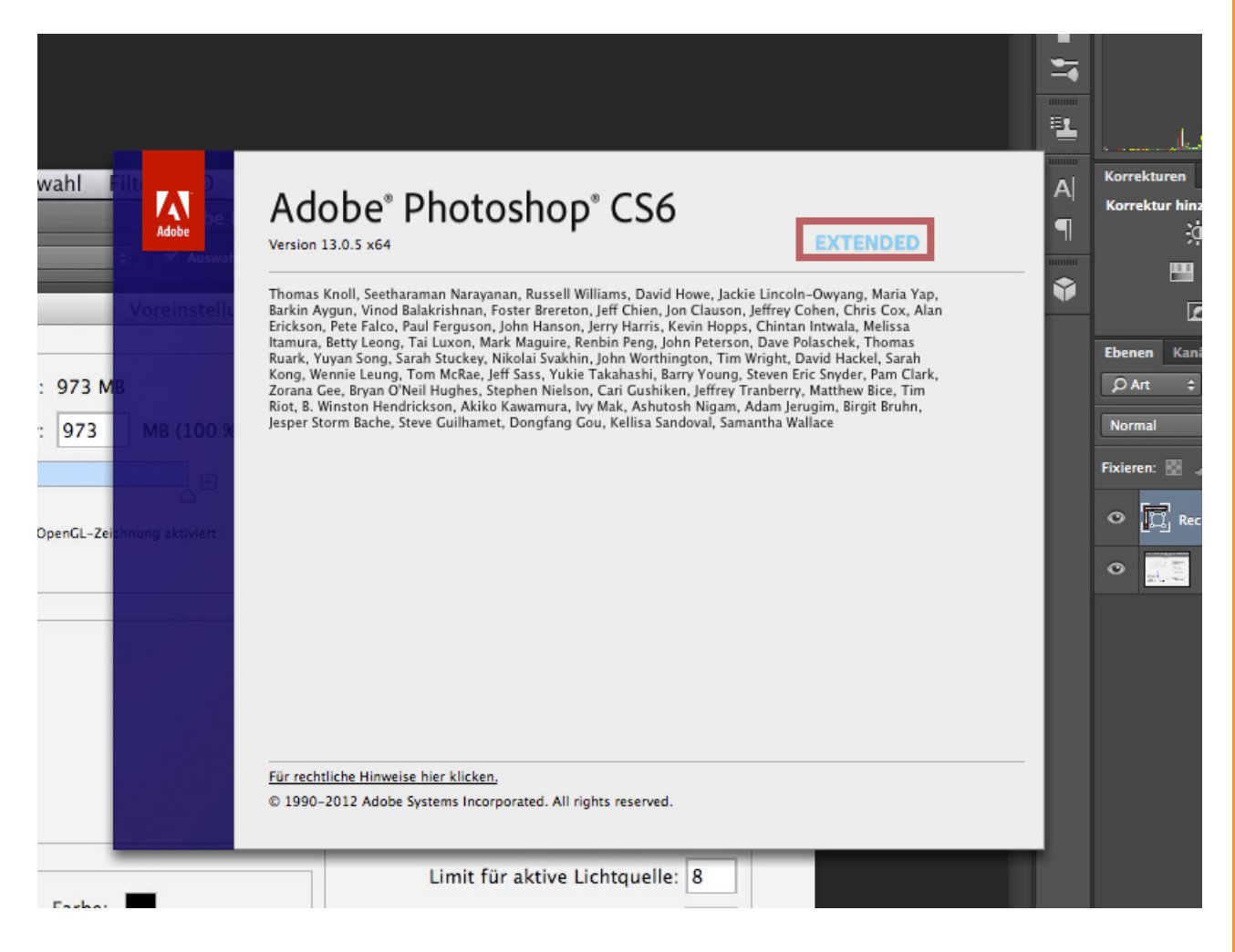

Die Einstellungen dieses Menüpunktes können grundsätzlich so übernommen werden, wie ihr sie hier seht. Ihr solltet allerdings darauf achten, dass der *Video-RAM* auf 100% eingestellt ist, um eine flüssige Darstellung von 3D-Objekten zu erreichen. Das *Rendern* soll direkt auf dem Bildschirm stattfinden - klar.

|                            | Voreinstellungen                                                                                                    |                                                                                                    |
|----------------------------|----------------------------------------------------------------------------------------------------|----------------------------------------------------------------------------------------------------|
| -Warnung<br>Ie<br>d Slices | Verfügbarer VRAM für 3D<br>Insgesamt verfügbarer VRAM: 973 MB<br>Für Photoshop verfügbar: 973 MB (100 %)                                                                                                    | Interaktives Rendern                                                                                                    |
|                            | Licht:<br>Constraint:<br>Ausgewählter Constraint:<br>Kacheln beim Rendering:                                                                                                    | Kameraachse umkehren         Achsensteuerung trennen         Raytracer         Schwellenwert für hohe Qualität:         3D-Datei laden   |
|                            | Crundebene Rasterabstand: Klein + Farbe:  Beschreibung 3D-Überlagerungen: Legt die Farben verschiedener Hilfslinien zur Hervorhebung von 3D- Diese Extras können Sie unter "Ansicht" > "Anzeigen" ein- und ausblenden. | Limit für aktive Lichtquelle: 8<br>Standardlimit für diffuse Textur: 300<br>Szenenkomponenten fest, die bei 3D-Vorgängen verfügbar sind. |

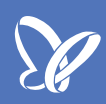

Die Option *Ebenen automatisch ausblenden* solltet ihr dann aktivieren, wenn ihr sehr, sehr große 3D-Dateien bearbeitet, weil auch das die Bewegung der 3D-Objekte flüssiger macht.

| Adobe Photosi                                                                                            | hop CS6                                                                                                |
|----------------------------------------------------------------------------------------------------|----------------------------------------------------------------------------------------------------|
|                                                                                                    | eigen                                                                                                  |
| Voreinstellungen                                                                                         |                                                                                                    |
| Verfügbarer VRAM für 3D<br>Insgesamt verfügbarer VRAM: 973 MB<br>Für Photoshop verfügbar: 973 MB (100 %) | Interaktives Rendern<br>Direkt auf Bildschirm<br>Ebenen automatisch ausblenden<br>Tiefengualität: Hoch |
| Für diese Einstellungen muss OpenGL-Zeichnung aktiviert sein.                                            | Info-Cursor<br>Beim Darüberhalten einblenden<br>Bei Interaktion einblenden                             |
| 3D-Überlagerungen<br>Licht:<br>Constraint:                                                               | Achsensteuerung<br>Kameraachse umkehren<br>Achsensteuerung trennen                                     |
| Ausgewählter Constraint:<br>Kacheln beim Rendering:                                                      | Raytracer<br>Schwellenwert für hohe Qualität: 5                                                        |
| Grundebene<br>Rasterabstand: Klein + Farbe:                                                              | 3D-Datei laden<br>Limit für aktive Lichtquelle: 8<br>Standardlimit für diffuse Textur: 300             |
| Beschreibung                                                                                             |                                                                                                    |

Ihr habt hier noch die Möglichkeit, die *Kameraachse* umzukehren. Das Häkchen würde ich nicht wirklich wegnehmen, aber ihr müsst einfach mal probieren, ob ihr mit diesem Häkchen oder ohne besser mit der Nagivierung von 3D-Objekten klarkommt.

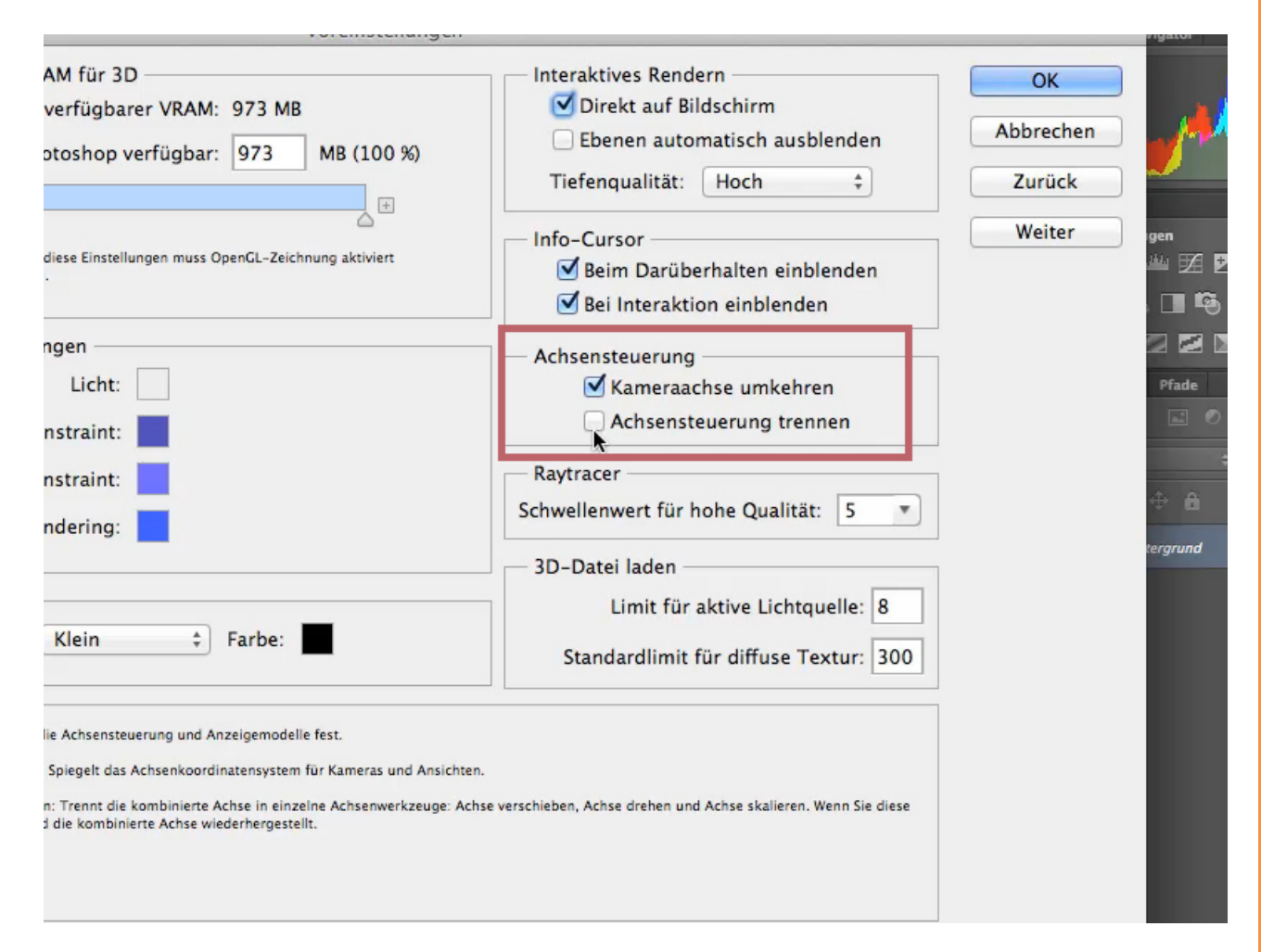

Das waren schon die wichtigsten Voreinstellungen; dann bestätigt ihr alles und könnt jetzt eigentlich anfangen, in Photoshop zu arbeiten.

## Besuche jetzt unseren Shop

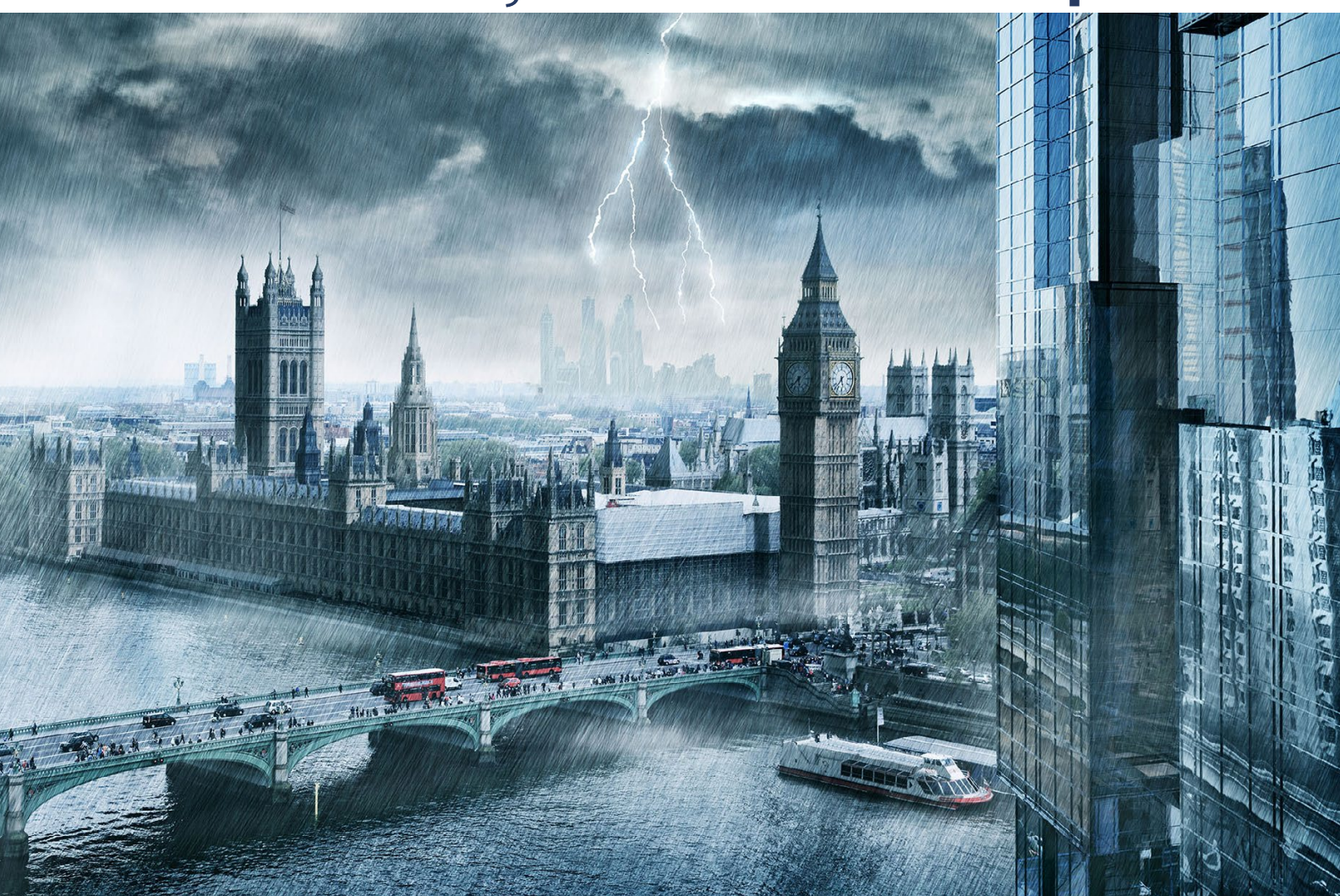

# Nachschub für kreative Köpfe

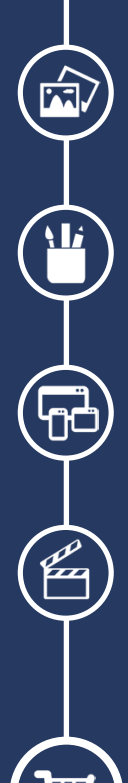

Foto-Design Grafik-Design Web-Design 3D-/Motion-Design

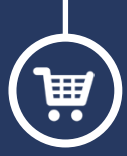

Finde dein passendes Training auf www.shop.psd-tutorials.de

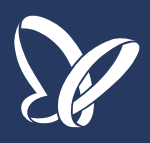